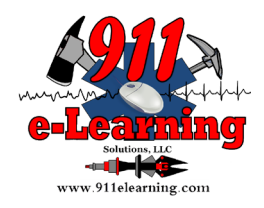

### **Disabling Pop-up Blockers**

### Contents

| Mozilla Firefox      | 2 |
|----------------------|---|
| Opera                | 3 |
| Safari               | 4 |
| Safari (Mobile)      | 5 |
| Safari (Mobile-iPad) | 6 |
| Google Chrome        | 7 |
| Internet Explorer    | 8 |
| Microsoft Edge       | 9 |

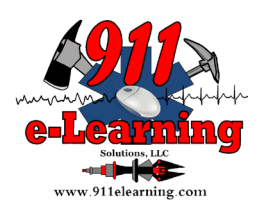

# **Mozilla Firefox**

To access the pop-up blocker settings:

- 1. Click the menu button  $\equiv$  and select Options.
- 2. Select the Privacy & Security panel.
- Under the **Permissions** section, uncheck the box next to **Block pop-up windows** to disable the pop-up blocker altogether.
- A click on Exceptions... opens a dialog box with a list of sites that you want to allow to display pop-ups.
- The dialog box offers you the following choices:

| ou can specify whi<br>allow and then cl | :h websites are allowed to open pop-up windo<br>ick Allow. | ows. Type the exact address of t | the site you wan |
|-----------------------------------------|------------------------------------------------------------|----------------------------------|------------------|
| dress of website                        |                                                            |                                  |                  |
|                                         |                                                            |                                  | <u>A</u> llow    |
| Website                                 |                                                            | Status                           |                  |
|                                         |                                                            |                                  |                  |
|                                         |                                                            |                                  |                  |
|                                         |                                                            |                                  |                  |
|                                         |                                                            |                                  |                  |
|                                         |                                                            |                                  |                  |
|                                         |                                                            |                                  |                  |
|                                         |                                                            |                                  |                  |
|                                         |                                                            |                                  |                  |

Allow: Click this to add a website to the exceptions list.

Remove Website: Click this to remove a website from the exceptions list.

Remove All Websites: Click this to remove all of the websites in the exceptions list.

Source:

https://support.mozilla.org/en-US/kb/pop-blocker-settings-exceptions-troubleshooting#w\_pop-upblocker-settings

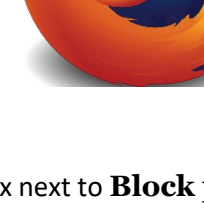

Last Updated: 30 April 2020

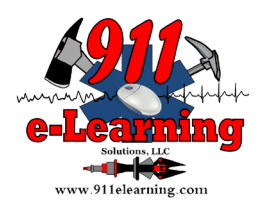

# Opera

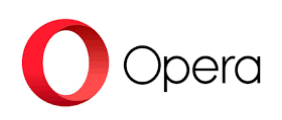

Opera will try to distinguish pop-ups that you have requested (login pages, for example) from pop-ups launched automatically from websites, such as advertising. By default, Opera will block pop-ups you have not requested. You can control how Opera handles pop-ups. To change pop-up settings:

- 1. Open Opera
- 2. Click the menu button in the top left hand corner
- 3. Go to Settings.
- 4. Click Advanced in the left sidebar, and click Privacy & security.
- 5. Under Privacy and security, click Site settings.
- 6. Click **Pop-ups and redirects**.
- 7. At the top, turn on or off **Allowed**.

Click the Add button to set site-specific preferences.

#### Source:

https://help.opera.com/en/latest/web-preferences/

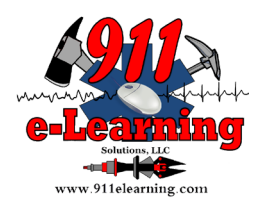

## Safari

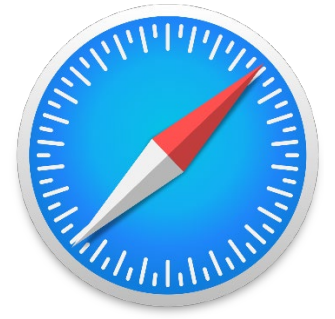

To disable the pop-up blocker on an OSX computer:

- 1. Click Safari on the top menu bar (to the right of the Apple icon)
- 2. Click 'Preferences'
- 3. Select the 'Security' tab
- 4. Turn off 'Block pop-ups'

To disable the pop-up blocker on a Windows computer:

- 1. Select the **Tools** button (the Cog icon found on the top right of your browser)
- 2. Click the 'Block Pop-Up Windows' option (so there is no longer a tick next to it)

For more information, visit Apple Safari Support.

### Source:

http://usc.custhelp.com/app/answers/detail/a\_id/1199/related/1/session/L2F2LzEvdGltZS8xNTg4Mjgx MjY4L2dlbi8xNTg4MjgxMjY4L3NpZC9mVWJtUks2M2RxakRzT254Nl9RQkRqZTFGcFNCTHFFSW9KYXZxdm 9wUGlYX3prJTdFVlVlMlAxbldWRnF1SkMzMVUxdmJLcDBxWXVnU2JuZk5waUxlZm9taFZBX0JsOUZFTkdia 2FhRVdnV0RhQ3FXek1BM0tnNFY0USUyMSUyMQ%3D%3D

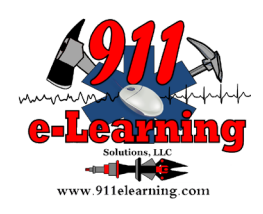

# Safari (Mobile)

### Safari 5 and older

- 1. Click the "Safari" menu
- 2. Select the "Un-Block Pop-Up Windows"

#### Safari 6 and newer

- 1. Click the "Safari" menu
- 2. Select the "Preferences" option
- 3. Select *"Security"* from the top row of the preferences
- 4. Uncheck the "Block pop-up windows" box

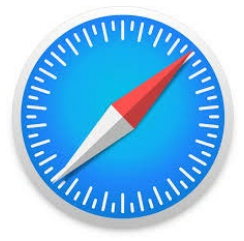

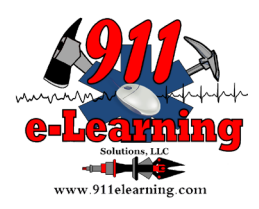

# Safari (Mobile-iPad)

### Safari on iPads

- 5. Click the "Settings" menu
- 6. Select "Safari" under the "Settings" column
- 7. Turn the "Block Pop-ups" to the "off" setting

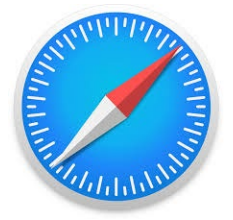

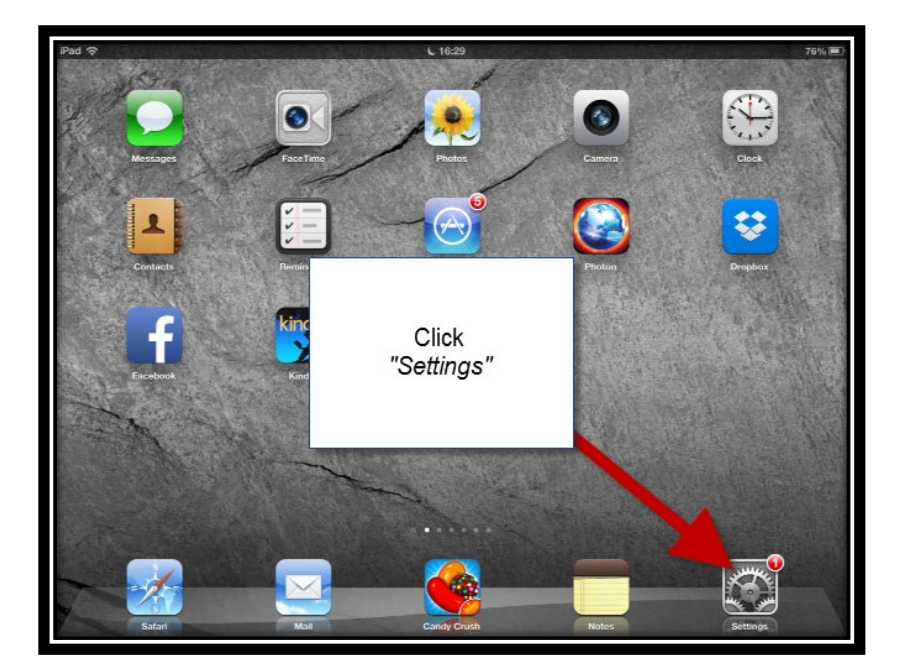

| iPad 중                    | <b>L</b> 16:30                          | 76% 🔳                       |  |
|---------------------------|-----------------------------------------|-----------------------------|--|
| Settings                  | Safari                                  |                             |  |
|                           | Privacy                                 |                             |  |
| Picture Frame             | Private Browsing                        | OFF                         |  |
| Privacy                   | Accept Cookies                          | Always >                    |  |
| iCloud                    | Salact                                  |                             |  |
| Mail, Contacts, Calendars | Select                                  | tory                        |  |
| T Notes                   | "Safari"                                | and Data                    |  |
| E Reminders               |                                         | ]                           |  |
| O Messages                | Use Cellular Data                       |                             |  |
| S FaceTime                | Use cellu                               | iCloud for offline reading. |  |
| Mane                      | Switch this to '                        | 'Off"                       |  |
| Maps                      | Fraud Warnin                            |                             |  |
| M Safari                  | Warn when visiting fraudulent websites. |                             |  |
| iTunes & App Stores       |                                         |                             |  |
| Music                     |                                         |                             |  |
| 222 Videon                | Block Pop-ups                           |                             |  |
| Videos                    | · · · ·                                 |                             |  |
| 🌪 Photos & Camera         | Advanced                                |                             |  |
| Twitter                   |                                         |                             |  |

Last Updated: 30 April 2020

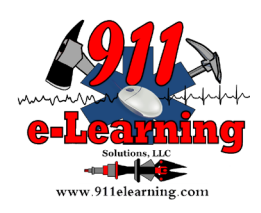

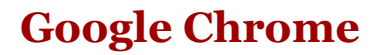

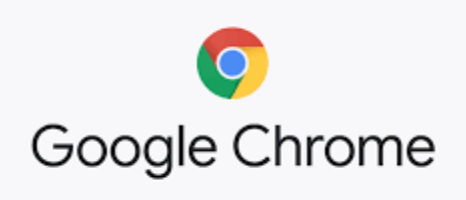

If pop-ups have been blocked, you'll see the blocked icon in the address bar.

To disable pop-ups:

- 1. Open Chrome.
- 2. At the top right, click More  $\therefore$  Settings.
- 3. At the bottom, click **Advanced**.
- 4. Under "Privacy and security," click **Site settings**.
- 5. Click **Pop-ups and redirects**.
- 6. At the top, turn the setting to **Allowed** or **Blocked**.

To allow pop-ups from a specific site:

- 1. On your computer, open Chrome.
- 2. Go to a page where pop-ups are blocked.
- 3. In the address bar, click Pop-up blocked.
- 4. Click the link for the pop-up you want to see.
- 5. To always see pop-ups for the site, select Always allow pop-ups and redirects from [site] > Done.

The site will be added to the exceptions list, which you can manage in the Content Settings dialog.

For more information, visit Google Chrome answers.

Source:

http://usc.custhelp.com/app/answers/detail/a\_id/386/related/1

Last Updated: 30 April 2020

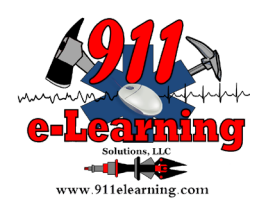

## **Internet Explorer**

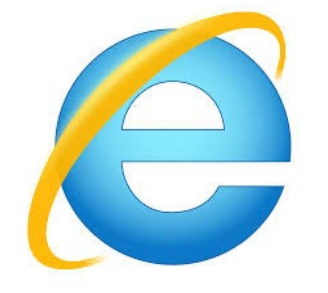

To disable the pop-up blocker:

- 1. Select the **Tools** button (the Cog icon in the top right of your browser screen)
- 2. Select Internet options
- 3. Select the **Privacy** tab
- 4. Un-tick the **Turn on Pop-Up Blocker** box
- 5. Select Apply
- 6. Select **OK** to close the window

For more information visit Internet Explorer Support.

#### Source:

http://usc.custhelp.com/app/answers/detail/a\_id/1207/related/1

Last Updated: 30 April 2020

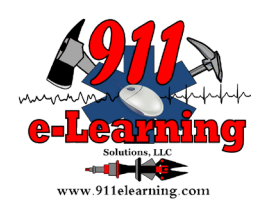

# **Microsoft Edge**

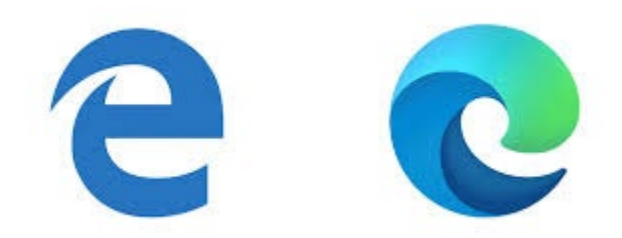

- In the new Microsoft Edge, go to Settings and more... > Settings > Site permissions.
- Select **Pop-ups and redirects**.
- Move the **Block** toggle to **On**.

Note: This topic is for the new Microsoft Edge. Get help for the legacy version of Microsoft Edge

#### Source:

https://support.microsoft.com/en-us/help/4026392/microsoft-edge-block-pop-ups

Last Updated: 30 April 2020